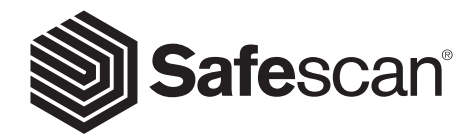

# MANUEL DE L'UTILISATEUR

SAFESCAN 2465-S COMPTEUSE DE BILLETS

### FRANÇAIS PRODUIT

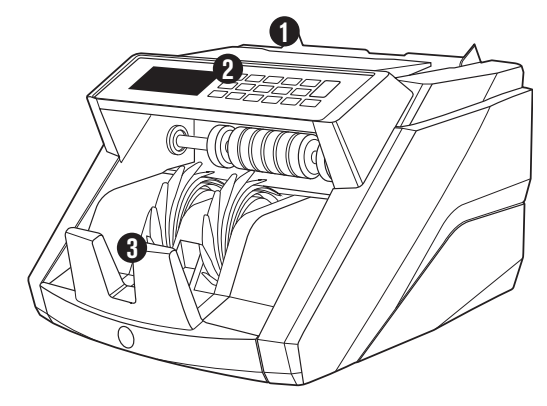

# **AVANT**

- 1. Trémie avec guides réglables
- 2. Panneau frontal (affichage / commandes)
- 3. Empileur
- 4. Connexion d'alimentation
- 5. Port USB pour connexion à un PC
- 6. Fente microSD pour les mises à jour de devises

| 7. | Interrupteur Marche/Arrêt |
|----|---------------------------|
| 8. | Port RJ12 pour imprimant  |

- Port RJ12 pour imprimante et connexion à un afficheur externe
- 9. Molette de réglage de la trémie
- 10. Cordon(s) d'alimentation\*
- 11. Kit d'entretien
  - \* Selon les spécifications du modèle/pays

# ARRIÈRE

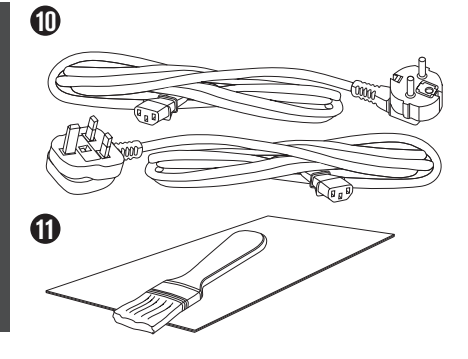

MM

# SAFESCAN 2465-S: CARACTÉRISTIQUES

7

|                     | JUSQU'À 7 POINTS DE DÉTECTION DE CONTREFAÇON<br>(UV, MG, MT, IR, TAILLE, ÉPAISSEUR) |           |         |         |     | DÉTECTION<br>UV, MG | DÉTECTION<br>TAILLE |             |             |
|---------------------|-------------------------------------------------------------------------------------|-----------|---------|---------|-----|---------------------|---------------------|-------------|-------------|
| Mode de<br>comptage | EUR                                                                                 | GBP       | CHF     | USD     | SEK | NOK                 | PLN                 | ALL<br>CUR. | ALL<br>CUR. |
| МІХ                 | •                                                                                   | -         | -       | -       | -   | -                   | -                   | -           | -           |
| SORT                | •                                                                                   |           |         | -       |     |                     |                     |             |             |
| COUNT               | •                                                                                   |           | •       | •       | •   |                     |                     |             | -           |
| RASÉ SUR LES DEVISE | S PAR N                                                                             | ÉFAIIT DE | S MODÈI | ES STAN |     |                     | I FIIRNPÉI          |             |             |

# BOUTONS ET FONCTIONNEMENT

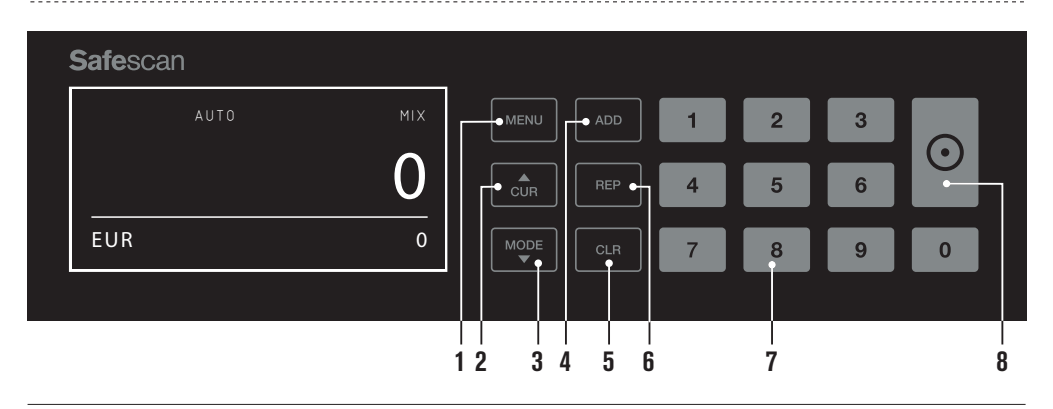

- 01. Ouvrir / fermer le menu de l'appareil
- 02. Sélection de la devise
- 03. Définition de la méthode de comptage : MIX (comptage des valeurs des billets non triés), COUNT (comptage libre, pas de détection de la taille) ou SORT (comptage des billets triés avec détection de la taille)
- 04. Fonction Ajouter Marche/Arrêt
- 05. Effacer le nombre de billets comptés
- 06. Afficher le rapport de comptage sur l'écran / envoyer le rapport de comptage à une imprimante ou au logiciel (en mode MIX seulement)
- 07. Pavé numérique pour régler la quantité des paquets de billets
- 08. Démarrer le comptage / Confirmez la sélection dans le mode menu

## CARACTÉRISTIQUES TECHNIQUES

| Devises acceptées :                 | EUR, GBP, USD, CHF, SEK, NOK, PLN + toute devise avec détection UV et              |
|-------------------------------------|------------------------------------------------------------------------------------|
| Madaa da aamutana i                 | Microsofie mende SOPT (TPI) et mende COUNT (Commeteres)                            |
| modes de comptage :                 | Mix mode, mode SORT (TRI) et mode COUNT (Comptage)                                 |
| Vitesse de comptage :               | Jusqu'à 1000 banknotes/minute                                                      |
| Fonction de détection des billets : | Jusqu'à 7 points de détection decontrefaçon : UV, MG, MT, IR, taille et épaisseur. |
|                                     | Les caractéristiques détectables peuvent différer par devise.                      |
| Formats de billets acceptés:        | 50 x 110 mm ~ 90 x 180 mm                                                          |
| Contenance de la trémie :           | 300 notes                                                                          |
| Capacité de l'empileur:             | 220 notes                                                                          |
| Alimentation:                       | 110-240V, 50/60Hz                                                                  |
| Consommation d'énergie:             | <60W                                                                               |
| Dimensions:                         | 31.1 x 26.1 x 19.5 cm                                                              |
| Poids:                              | 6.5 kg                                                                             |
| Températures de fonctionnement :    | 0 ~ 40°c                                                                           |
| Accessoires disponibles :           | Safescan TP-230 imprimante thermique                                               |
|                                     | Logiciel de comptage Safescan MCS                                                  |

### français GUIDE DE DÉMARRAGE

**1.** Placez l'appareil sur une surface plane et stable.

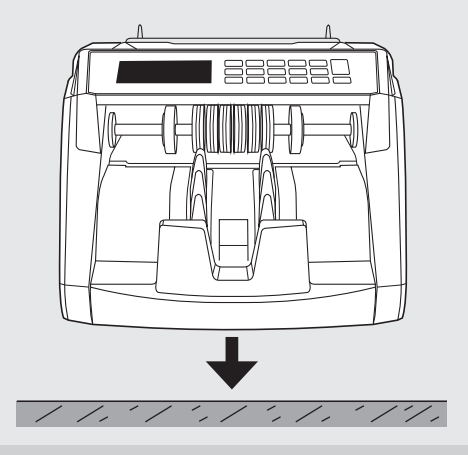

- 3. Allumez la compteuse de billets en poussant en position « 1 » le bouton d'alimentation à l'arrière.

#### PRÊT À L'EMPLOI

La machine est maintenant prête pour le comptage classique.

2. Branchez la compteuse de billets à la prise secteur à l'aide du cordon d'alimentation fourni.

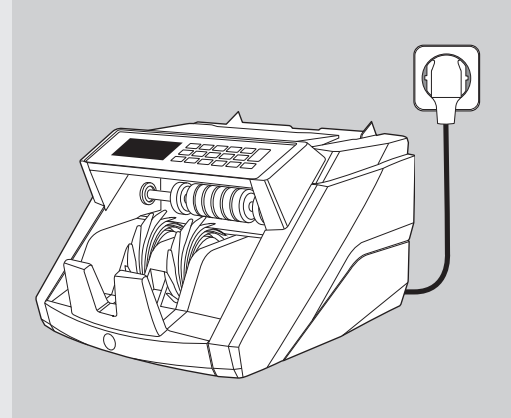

4. Sélectionnez la devise en appuyant sur le bouton CUR.

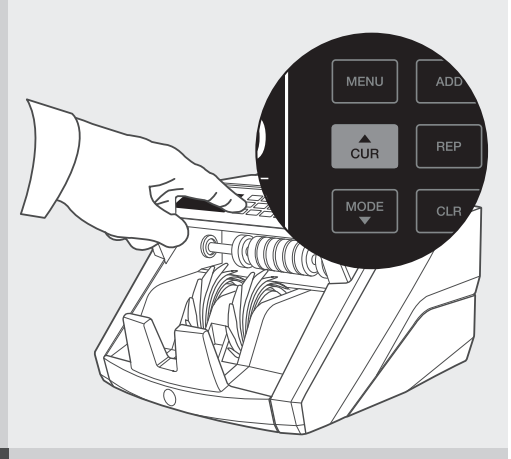

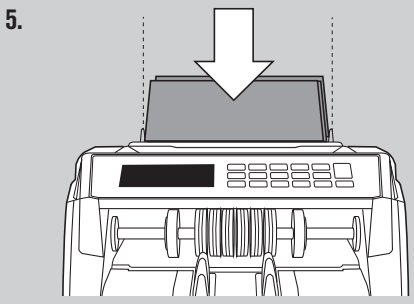

### COMPTAGE DE BILLETS

 DEVISE Appuyez sur la touche CUR pour sélectionner la devise souhaitée. Réglage par défaut = EURO. Les Safescan 2465-S peuvent traiter plusieurs devises. Selon la devise choisie et ses caractéristiques, tous les modes de comptage peuvent ne pas être sélectionnables.

| S | Safescan |     | _        |   |   |   |         |  |
|---|----------|-----|----------|---|---|---|---------|--|
|   | Αυτο     | міх | MENU ADD | 1 | 2 | 3 |         |  |
|   |          | 0   | CUR REP  | 4 | 5 | 6 | $\odot$ |  |
|   | EUR      | 0   | MODE CLR | 7 | 8 | 9 | 0       |  |
|   |          |     |          |   |   |   |         |  |

2. DÉMARRAGE AUTO / DÉMARRAGE MANUEL. L'appareil est par défaut réglé sur « AUTO » - La machine commencera le comptage dès que des billets de banque seront placés dans la trémie. Vous pouvez choisir de commencer le comptage automatiquement ou manuellement (dans ce dernier cas, le comptage commence dès que la touche [DÉMARRER (START)] est enfoncée. [MIX] : comptage de la valeur de billets non triés.

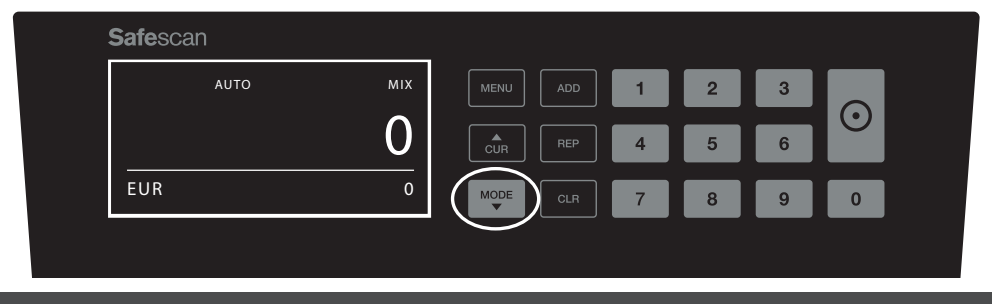

**REMARQUE :** Selon la devise sélectionnée, tous les modes de comptage peuvent ne pas être disponibles en raison des caractéristiques des devises.

3. DÉMARRAGE AUTOMATIQUE / MANUEL. En appuyant 2 secondes sur la touche [START], vous pouvez basculer entre le démarrage de comptage AUTO ou MANUEL. Lorsque l'écran affiche "AUTO', la machine commencera à compter dès que les billets ont été placés dans la trémie. Réglage par défaut = AUTO. Lorsque l'appareil est réglé sur "Manuel", appuyez sur le bouton [DÉMARRER] pour lancer le comptage.

| <b>Safe</b> scan |     |          |   |   |   | $\frown$       |
|------------------|-----|----------|---|---|---|----------------|
| AUTO             | міх | MENU ADD | 1 | 2 | 3 |                |
|                  | 0   | CUR REP  | 4 | 5 | 6 | $[ \bigcirc ]$ |
| EUR              | 0   | MODE CLR | 7 | 8 | 9 | 0              |

#### 4. DÉMARREZ LE COMPTAGE

Démarrez le comptage en plaçant les billets de banque au centre de la trémie. Utilisez les guides de la trémie pour que les billets restent bien centrés.

#### **REMARQUE:**

En mode MIX, les billets ne sont pas nécessairement triés avant le comptage. Il est cependant conseillé de placer les billets de plus grandes dimensions sur le bas de la pile et les plus petits sur le dessus.

En mode SORT, les billets de banque doivent être triés par dénomination avant le comptage.

En mode COUNT, les billets de banque ne doivent pas être triés. Veuillez noter qu'avec ce mode, l'appareil compte simplement le nombre de billets qui sont introduits dans la machine, quelles que soient les dénominations qui sont dans la pile de billets.

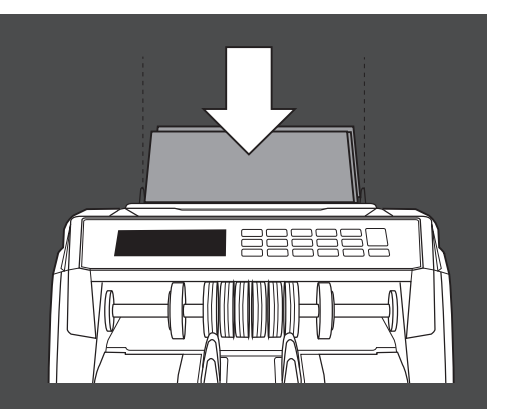

#### **5. LORSQUE LE COMPTAGE EST TERMINE**

Le nombre de billets de banque est clairement affiché une fois le comptage terminé (valable pour les modes de comptage **COMPTER** et **TRIER**).

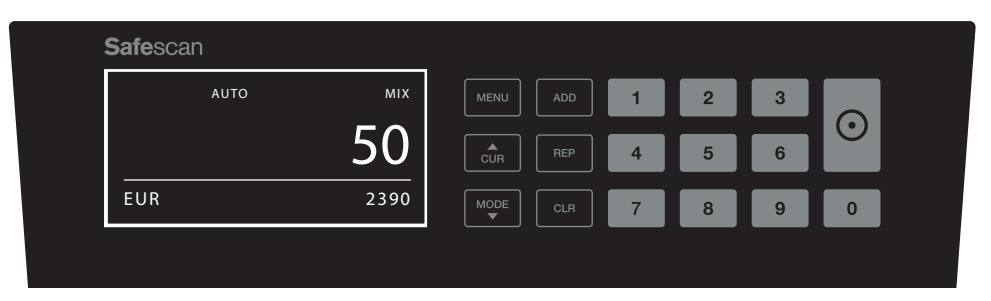

#### 6. Détection de la taille des billets (seulement en comptage trié).

Lorsque le comptage TRIER a été sélectionné, le compteur de billets s'arrêtera et affichera une notification 'erreur de hauteur' dès qu'il détecte un billet de banque de taille différente au cours du comptage. Le compteur ne détectera que des billets de banque ayant une hauteur différente du première billet compté (différence de hauteur minimum détectable = 3mm).

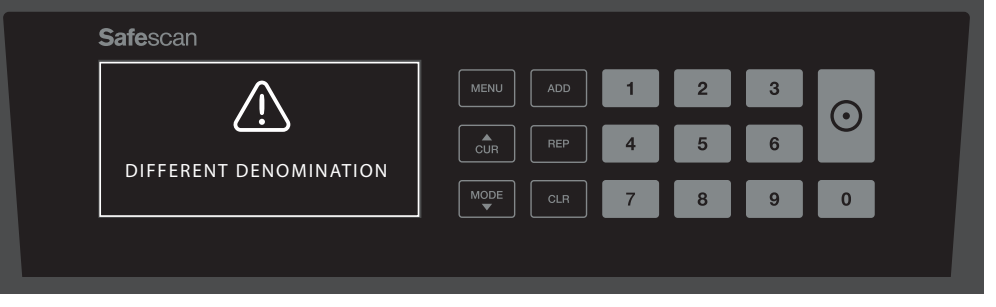

#### 7. COMPTAGE DE LA VALEUR (SEULEMENT EN MODE MIX): VISION DES RÉSULTATS DE COMPTAGE

Après avoir compté une liasse de billets (non)triés en mode **MIX**, vous pouvez visualiser, imprimer ou exporter les résultats détaillés du comptage par dénomination. Appuyez sur [**REP**] brièvement pour afficher les résultats de comptage sur l'écran.

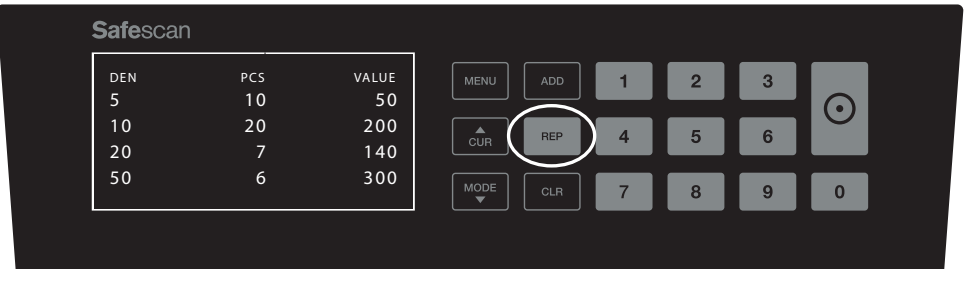

Le cas échéant, appuyez sur [MODE] pour faire défiler les autres valeurs faciales de la devise en cours de comptage.

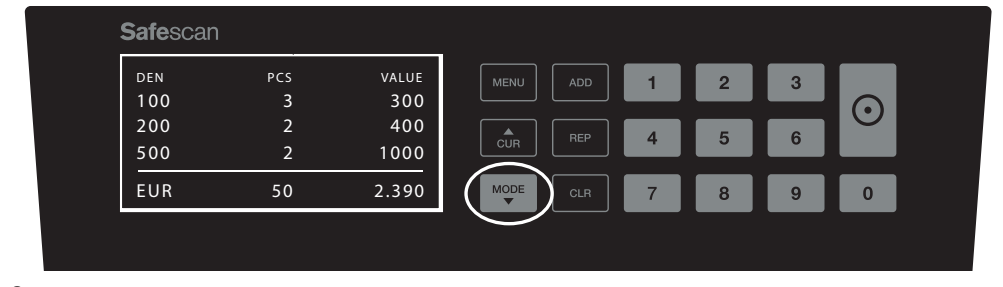

#### 8. COMPTAGE DE VALEUR (MODE MIX UNIQUEMENT) : IMPRIMER OU EXPORTER LES RÉSULTATS DE COMPTAGE

Lorsque l'imprimante optionnelle Safescan TP-230 est connectée ou lorsque vous utilisez le logiciel optionnel Safescan Money Counting, appuyez 3 secondes sur [**REPORT**] pour imprimer les résultats détaillés du comptage ou les exporter vers le logiciel.

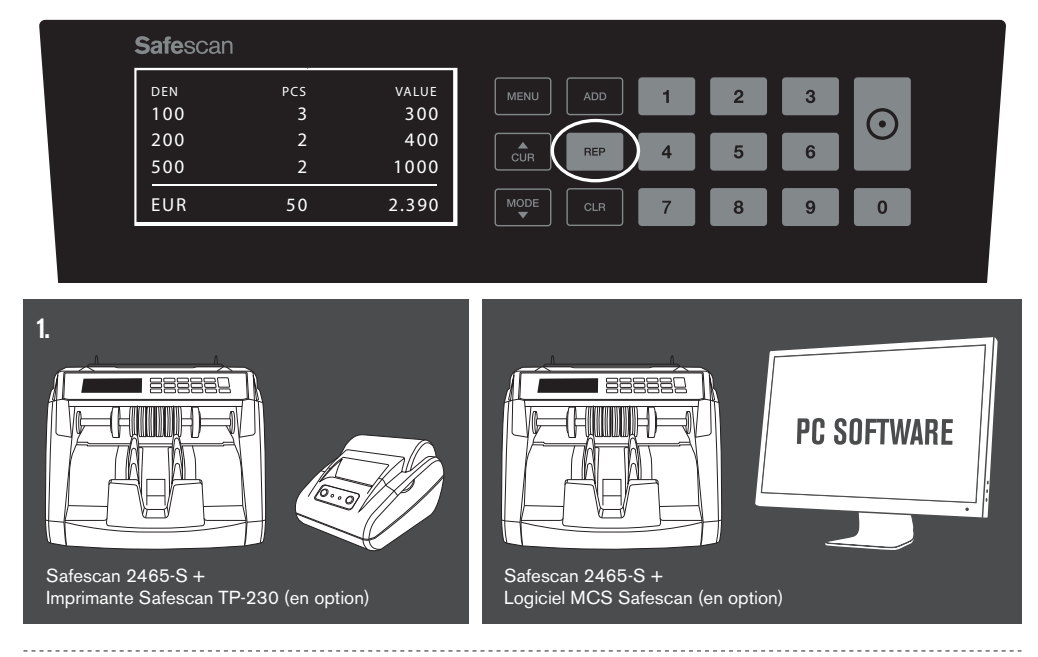

# FRANÇAIS

1. Dans le menu de l'appareil 2465-S, vous pouvez définir les paramètres spécifiques de la machine. Pour accéder au menu, appuyez sur le bouton **MENU** 

| Αυτο | міх | MENU     | 1 | 2 | 3 |   |
|------|-----|----------|---|---|---|---|
|      | 0   | CUR REP  | 4 | 5 | 6 |   |
| EUR  | 0   | MODE CLR | 7 | 8 | 9 | 0 |

2. L'écran affiche maintenant les différents éléments de menu sélectionnables.

| : | <b>Safe</b> scan  |          | _    |     |   |   |   |         |  |
|---|-------------------|----------|------|-----|---|---|---|---------|--|
|   | MODE              | MIX      | MENU |     | 1 | 2 | 3 |         |  |
|   | DETECT<br>SPEED   | EUR<br>2 | CUR  |     | 4 | 5 | 6 | $\odot$ |  |
|   | SENSITIVITY LEVEL | S        | MODE | CLR | 7 | 8 | 9 | 0       |  |
|   |                   |          |      |     |   |   |   |         |  |

3. Naviguez à travers les éléments de menu à l'aide des touches fléchées.

| <b>Safe</b> scan |       |  |
|------------------|-------|--|
| MODE             | MIX   |  |
| DETECT           | EUR   |  |
| SPEED            | 2     |  |
| SENSITIVITY L    | EVELS |  |
|                  |       |  |
|                  |       |  |

4. Appuyez sur le bouton START pour sélectionner l'élément souhaité. Le paramètre dans l'élément sélectionné se met à clignoter.

| <b>Safe</b> scan     |             |         |   |   |   | $\frown$  |
|----------------------|-------------|---------|---|---|---|-----------|
| MODE                 | MIX         |         | 1 | 2 | 3 |           |
| DETECT               |             | CUB REP | 4 | 5 | 6 | $ \odot $ |
| SPEED<br>SENSITIVITY | 2<br>LEVELS |         |   |   |   | $\smile$  |
|                      |             |         |   | 8 | 9 | 0         |
|                      |             |         |   |   |   |           |

5. Naviguez à travers les différents paramètres possibles en utilisant les touches fléchées.

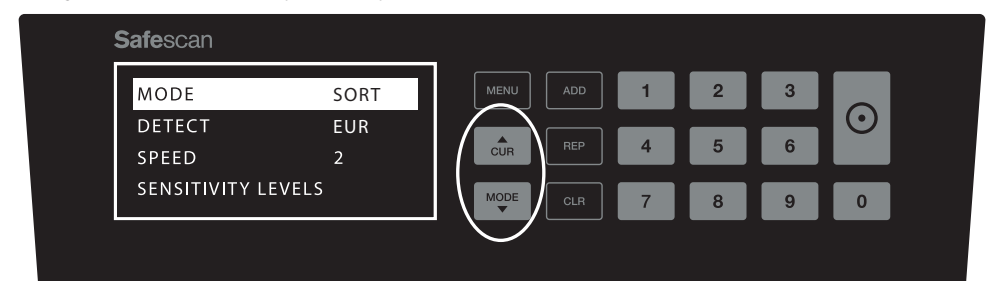

6. Confirmez votre sélection en appuyant sur le bouton START.

| <b>Safe</b> scan  |     | -    |   |   |   | $\frown$  |  |
|-------------------|-----|------|---|---|---|-----------|--|
| MODE              | MIX | MENU | 1 | 2 | 3 |           |  |
| DETECT            | EUR |      |   |   |   | $ \odot $ |  |
| SPEED             | 2   | CUR  | 4 | 5 | 0 |           |  |
| SENSITIVITY LEVEL | S   | MODE | 7 | 8 | 9 | 0         |  |
|                   |     |      | _ | _ |   | —         |  |
|                   |     |      |   |   |   |           |  |

7. Une fois les paramètres définis, quittez le menu en appuyant sur le bouton CLR . Le compteur de billets retournera sur l'écran principal.

| Safescan       |      |            |   |   |   |         |
|----------------|------|------------|---|---|---|---------|
| MODE           | MIX  | MENU ADD   | 1 | 2 | 3 |         |
| DETECT         | EUR  |            |   |   |   | $\odot$ |
| SPEED          | 2    |            | 4 | 5 | 6 |         |
| SENSITIVITY LE | VELS |            | 7 | 8 | 9 | 0       |
|                |      | $\bigcirc$ |   |   |   |         |
|                |      |            |   |   |   |         |

### CONTENU DU MENU

La structure du menu est la suivante :

| MODEL  | MODE               | CURRENCY*                                                                 | SENSITIVITY LEVEL                            |
|--------|--------------------|---------------------------------------------------------------------------|----------------------------------------------|
| 2465-S | Mix > Sort > Count | EUR > GBP > USD > CHF ><br>PLN > SEK > NOK > ALL ><br>ALL+UV > ALL+ UV+MG | UV > MG/MT > Colour<br>> IR > Height > Paper |

\* En raison de leurs caratéristiques spécifiques, certaines devises ne peuvent ne pas être sélectionées dans certains mode de comptages

#### **1. AJOUTER**

La fonction **AJOUTER** (ADD) vous permet de compter des billets de manière cumulative. Dès que vous retirez une pile de billets comptés et que vous en ajoutez une nouvelle, ces quantités seront ajoutées au nombre total. Cette fonction peut être activée en appuyant sur le bouton Ajouter (ADD). L' indicateur visible à l'écran s'allumera.

| <b>Safe</b> sca | n    | $\sim$ |     |           |     |   |   |   |         |  |
|-----------------|------|--------|-----|-----------|-----|---|---|---|---------|--|
|                 | Αυτο | ADD    | міх | MENU      | ADD | 1 | 2 | 3 |         |  |
|                 |      |        | 0   | CUR       | REP | 4 | 5 | 6 | $\odot$ |  |
| EUR             |      |        | 0   | MODE<br>V | CLR | 7 | 8 | 9 | 0       |  |
|                 |      |        |     |           |     |   |   |   |         |  |

#### 2. PAR LOT.

La fonction **PAR LOT (BATCH)** vous permet de créer des piles égales avec un nombre prédéfini de billets de banque. Vous pouvez définir votre lot de la façon suivante :

2.1 Entrez le montant du BATCH à l'aide des touches numériques. Par exemple, lorsque vous souhaitez définir un paquet de 50 notes, appuyez sur 5>0. L'indicateur dans l'écran s'allume et la quantité du paquet clignote pendant 5 secondes.

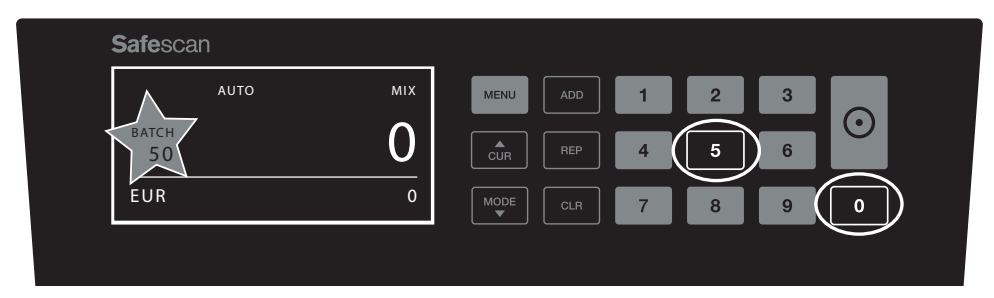

2.2 Secondes après que vous avez fait votre choix, le nombre cesse de clignoter et votre numéro de paquet est enregistré. Vous pouvez également enregistrer le réglage en appuyant sur la touche **START**.

| <b>Safe</b> scan |     |         |   | $\frown$ |
|------------------|-----|---------|---|----------|
| Αυτο             | міх |         | 1 | 2 $3$    |
| ватсн<br>50      | 0   | CUR REP | 4 | 5 6      |
| EUR              | 0   |         | 7 | 8 9 0    |
|                  |     |         |   |          |

2.3 Le paquet peut être supprimé en appuyant sur n'importe quelle touche numérique.

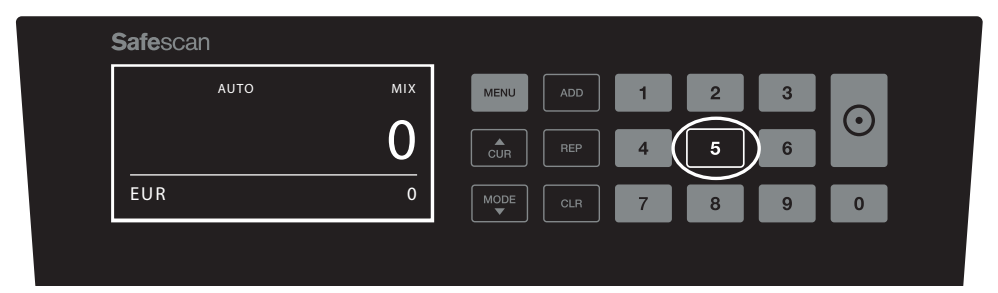

### MESSAGES D'ERREUR

La machine vous donnera un signal clair et une notification visuelle lorsqu'un billet de banque suspect est détecté ou lorsqu'un billet de banque semble avoir une hauteur différente des autres billets qui sont triés (mode **SORT**). Les messages SUIVANTS peuvent être affichés :

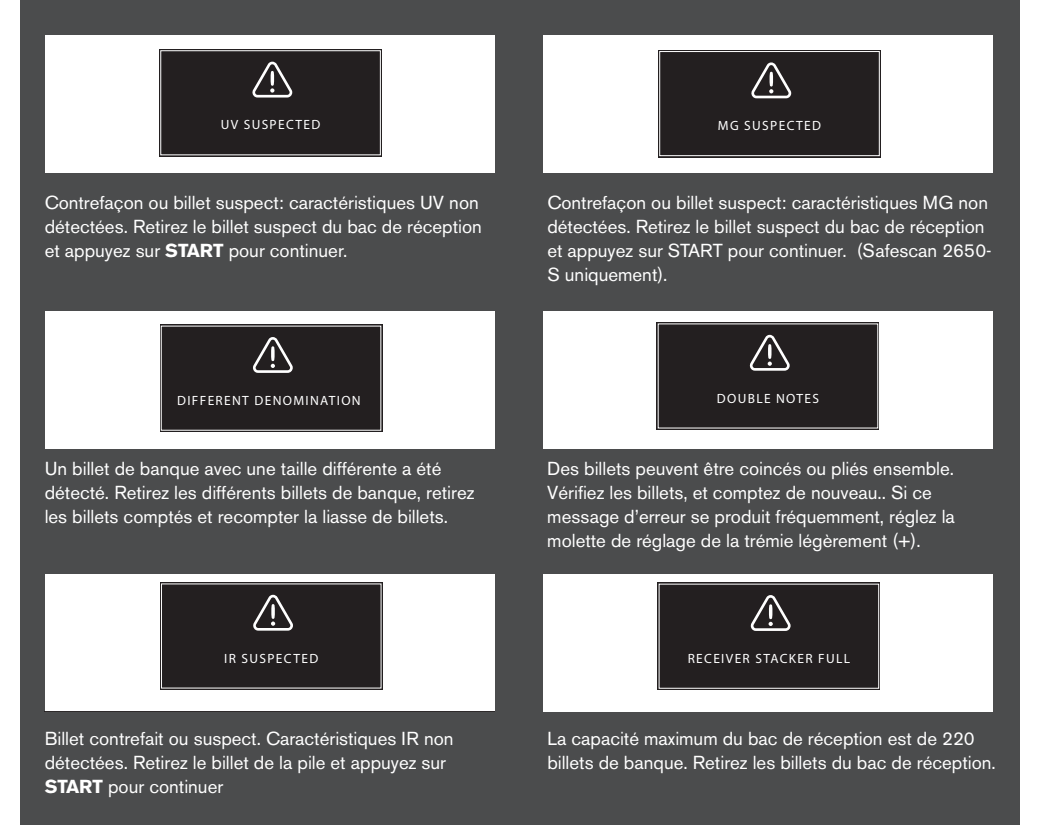

#### FRANÇAIS

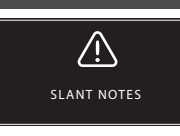

"Slant notes" indique qu'un billet n'est pas passé correctement dans la machine. Assurez-vous que les billets sont placés soigneusement et centrés dans le bac de remplissage.Si ce message d'erreur se produit fréquemment, réglez la molette de réglage de la trémie légèrement (+).

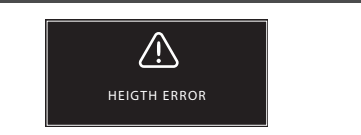

Un billet avec une longueur non conforme a été détecté. Retirez les différentes valeurs faciales de billets, retirez les billets comptés et recomptez le lot.

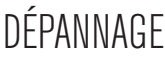

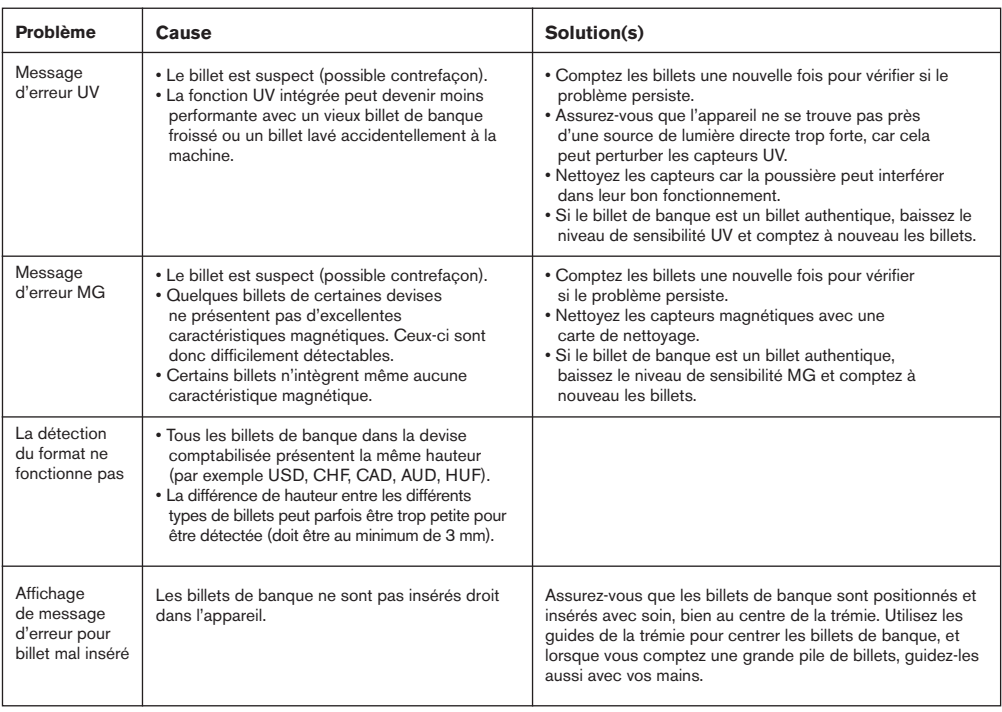

Billet de banque incomplet ou abîmé. Peut se produire lorsqu'un billet de banque déchiré est alimenté dans la machine. Retirez et vérifiez le billet de banque et appuyez sur **START** pour continuer

# MISES À JOUR DES DEVISES

Les banques centrales mettent constamment à jour leurs billets afin d'incorporer les fonctionnalités les plus récentes en matière de sécurité et rendre encore plus difficile la contrefaçon. L'équipe spécialisée de gestion des devises de Safescan s'assure que votre compteuse de billets série 2900 reste en phase avec ces changements. Nous vous informons de chaque mise à jour ; tout ce que vous avez à faire est de l'installer en utilisant le port USB ou la fente SD à l'arrière de l'appareil.

Pour plus d'informations sur les mises à jour du logiciel et pour les instructions de mise à jour, consultez www.safescan.com.

# MOLETTE DE RÉGLAGE DE LA TRÉMIE

Si vous avez fréquemment des erreurs liées à l'épaisseur des billets, ou si les billets ne sont pas insérés en douceur dans la machine, il vous faudra peut-être ajuster la molette de réglage de la trémie. Cette molette contrôle l'épaisseur à l'entrée des billets de banque. La position de la molette de la trémie a déjà été établie de manière optimale en usine. Toutefois, en raison du type de certains billets de banque, un ajustement peut s'avérer nécessaire pour garantir une bonne insertion.

- Si les billets de banque ne sont pas comptabilisés de manière fluide : augmentez l'épaisseur à l'entrée des billets en tournant la molette dans le sens des aiguilles d'une montre (+).
- Lors du comptage, si des erreurs liées à l'épaisseur (comme « double détection » ou « billet mal inséré ») se produisent, diminuez l'épaisseur à l'entrée des billets en tournant la molette dans le sens inverse des aiguilles d'une montre (-).

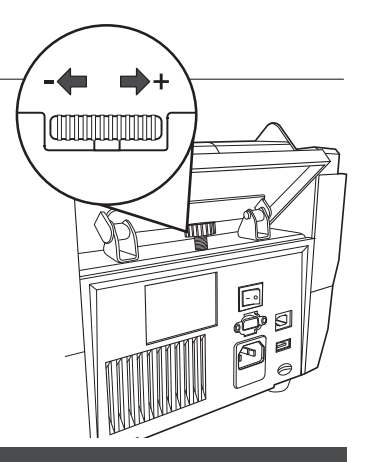

REMARQUE : La molette de réglage est très sensible, alors ne faites que de petits ajustements.

# AJUSTER LES RÉGLAGES DE DÉTECTION

Votre compteuse de billet a déjà été pré-configurée avec les réglages de détection optimaux. En de rares occasions, il peut être nécessaire d'ajuster manuellement le réglage de sensibilité d'un ou plusieurs capteurs.

VEUILLEZ NOTER: ne changez ces réglages que si vous y avez été invité par un expert technique Safescan.

| Counterfeit Detection / Sensor type | Default level | Range |
|-------------------------------------|---------------|-------|
| UV sensitivity level                | 4             | 0 ~ 8 |
| MG/MT sensitivity level             | 2             | 0 ~ 4 |
| Colour sensitivity level            | 4             | 0~8   |
| IR sensitivity level                | 2             | 0~8   |
| Height sensitivity level            | 4             | 0~8   |
| Paper sensitivity settings          | 3             | 0~8   |
|                                     |               |       |

# REVENIR AUX PARAMÈTRES PAR DÉFAUT

Pour revenir aux paramètres par défaut : Appuyez et maintenez la touche [CLR] enfoncée, puis mettez la machine sous tension. L'écran affichera "DEF PARAMETER". Appuyez sur START pour sauvegarder et quitter.

### FRANÇAIS ENTRETIEN

Les produits Safescan 2465-S sont des appareils de haute précision. Pour vous assurer que ces appareils restent fiables et fonctionnement à un niveau optimal, il est important de les nettoyer fréquemment. Utilisez un jet d'air comprimé pour enlever les poussières et les saletés. Nettoyez la trémie et l'empileur avec la brosse sèche fournie. Utilisez une carte de nettoyage (disponible en option) pour nettoyer les parties internes de l'appareil.

**IMPORTANT**: Assurez-vous qu'aucun objet étranger (pièce de monnaie, agrafe ou trombone, etc.) ne pénètre accidentellement dans le mécanisme car cela pourrait endommager l'appareil.

# NETTOYAGE DU COMPTEUR DE BILLETS

Pour nettoyer les parties internes et les capteurs de l'appareil :

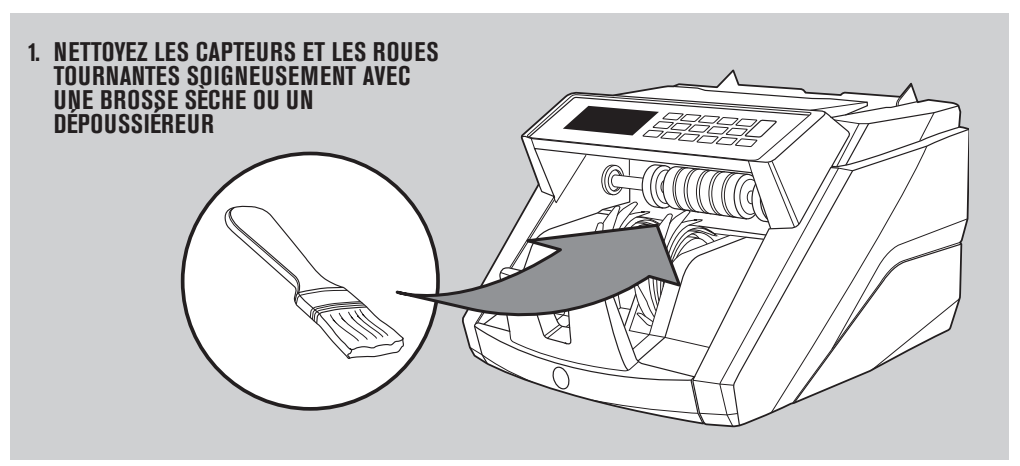

#### UTILISATION DE CARTES DE NETTOYAGE (EN OPTION)

Vous pouvez également utiliser des cartes de nettoyage Safescan (référence 136-0546) pour nettoyer les rouleaux et les capteurs magnétiques.

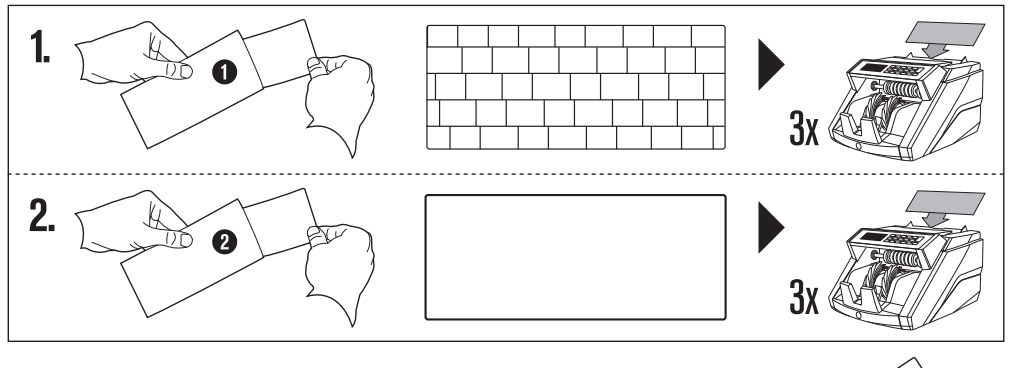

## ACCESSOIRES DISPONIBLES

 Cartes de nettoyage Safescan pour les compteurs de billets de banque (paquet de 20 cartes), numéro d'article 136-0546.Voir le site www.safescan.com pour plus de détails.

## GARANTIE

Visitez le site www.safescan.com pour connaître les procédures de garantie.

CE

Ce produit est conforme aux exigences essentielles et aux autres dispositions pertinentes des directives européennes en vigueur. La déclaration de conformité (DC) est disponible sur www.safescan.com.

Apportez l'appareil dans un centre de recyclage si vous voulez vous en débarrasser. Ne mettez jamais aucun appareil électronique au rebut avec les déchets ménagers.

#### VOUS AVEZ DES QUESTIONS OU AVEZ BESOIN D'UNE ASSISTANCE TECHNIQUE ?

Notre équipe d'assistance est disponible par téléphone pendant les heures de bureau (fuseau horaire GMT +1) ou par e-mail et se fera un plaisir de répondre à toutes vos questions liées à l'utilisation des appareils Safescan. Pour plus d'informations, visitez le site internet www.safescan.com.

Lorsque vous appelez ou envoyez un e-mail à notre centre d'assistance, vérifiez que vous disposez toujours des informations suivantes à portée de main : le numéro de modèle, le numéro de pièce, le numéro de série (reportez-vous à l'autocollant situé en bas de l'appareil), le numéro de version du logiciel (affiché au démarrage de l'appareil ) et la date d'achat.

#### SAFESCAN® is a registered trademark of Solid Control Holding B.V.

SAFESCAN® is a registered trademark of Solid Control Holding B.V. No part of this manual may be reproduced in any form, by print, copy or in any other way without prior written permission of Solid Control Holding B.V. Solid Control Holding B.V. reserves all intellectual and industrial property rights such as any and all of their patent, trademark, design, manufacturing, reproduction, use and sales rights. All information in this manual is subject to change without prior notice. Solid Control Holding B.V. in ot liable and/or responsible in any way for the information provided in this manual.

#### www.safescan.com info@safescan.com